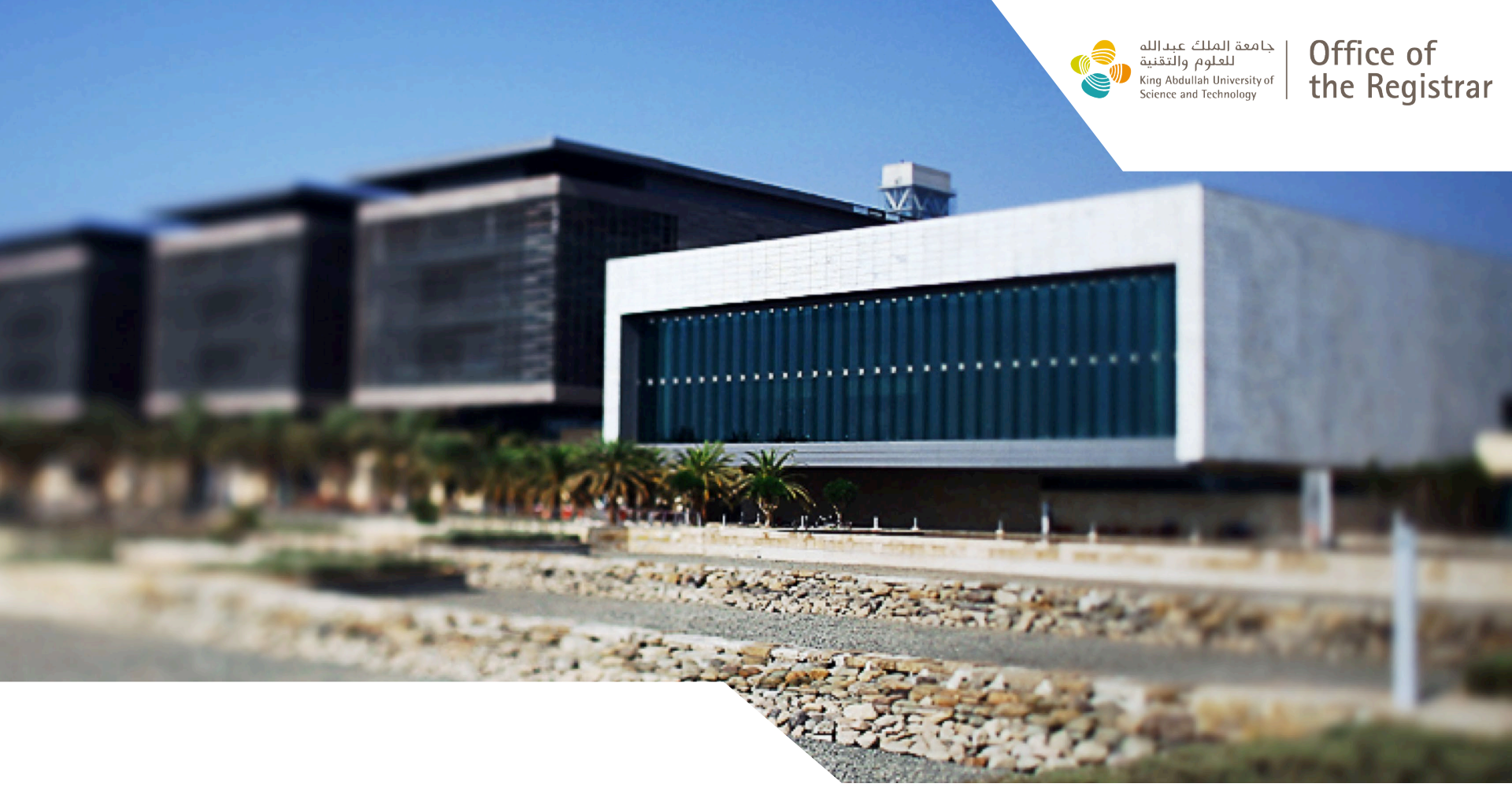

# Grading Center A guide for new users

### Accessing Grading Center

Step 1:

Log in to the **<u>KAUST Portal</u>** with your

KAUST credentials.

|                           |                   | جامعة الملك عبدالله<br>للعلوم والتقنية<br>King Abdullah University of<br>Science and Technology | for Employees and Students                      |
|---------------------------|-------------------|-------------------------------------------------------------------------------------------------|-------------------------------------------------|
|                           |                   | Login                                                                                           |                                                 |
| Enter your user name here | $\longrightarrow$ | ▲ User Name                                                                                     |                                                 |
| Enter your password here  |                   | Password                                                                                        | International leading scientists issue critical |
|                           |                   | Login                                                                                           |                                                 |
|                           |                   | Forgot My Password                                                                              | Seep KAUST                                      |
|                           |                   | Email : ithelpdesk@kaust.edu.sa<br>Phone : (+966) (12) 808–0910                                 | Search                                          |

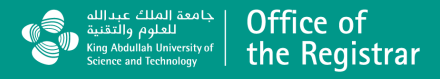

### Accessing Grading Center

Step 2:

Click on the Self Services tab.

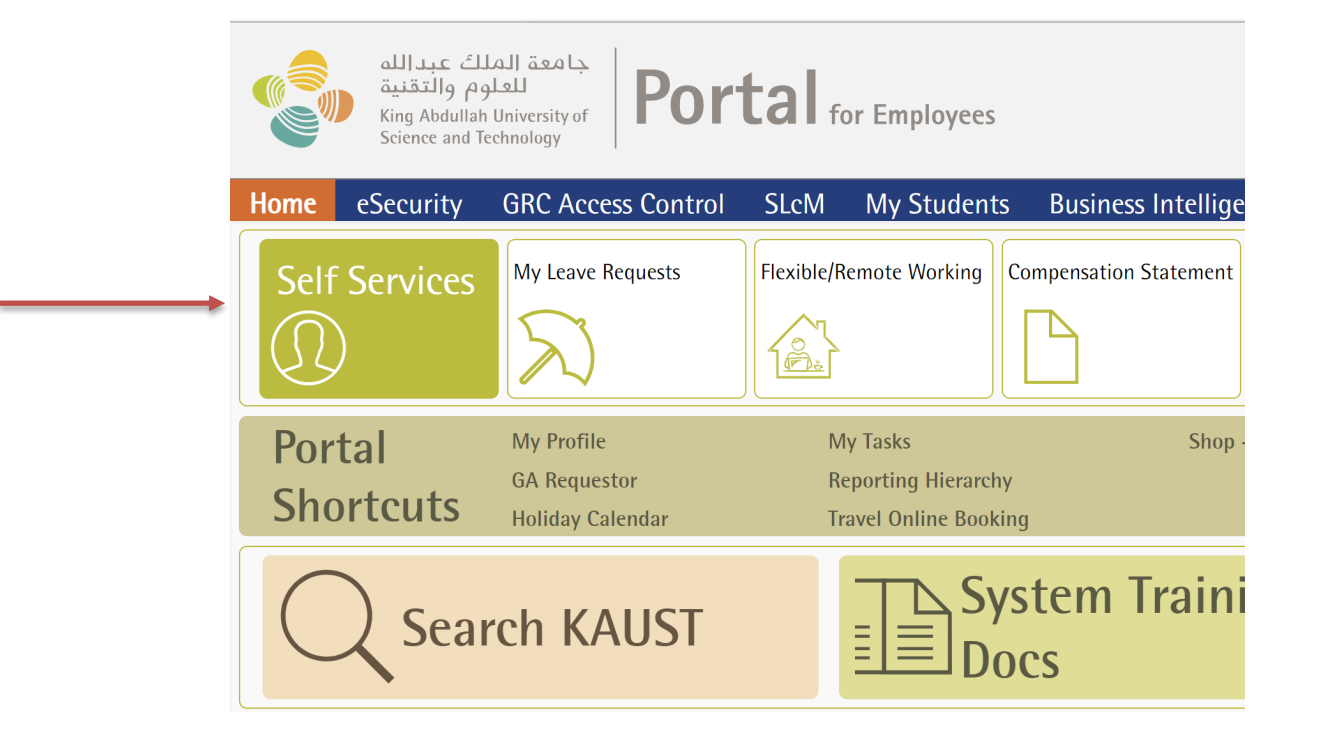

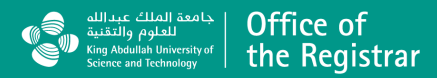

### Accessing Grading Center

Step 3:

Click on the **Grading Center** tab found under

**Faculty Services.** 

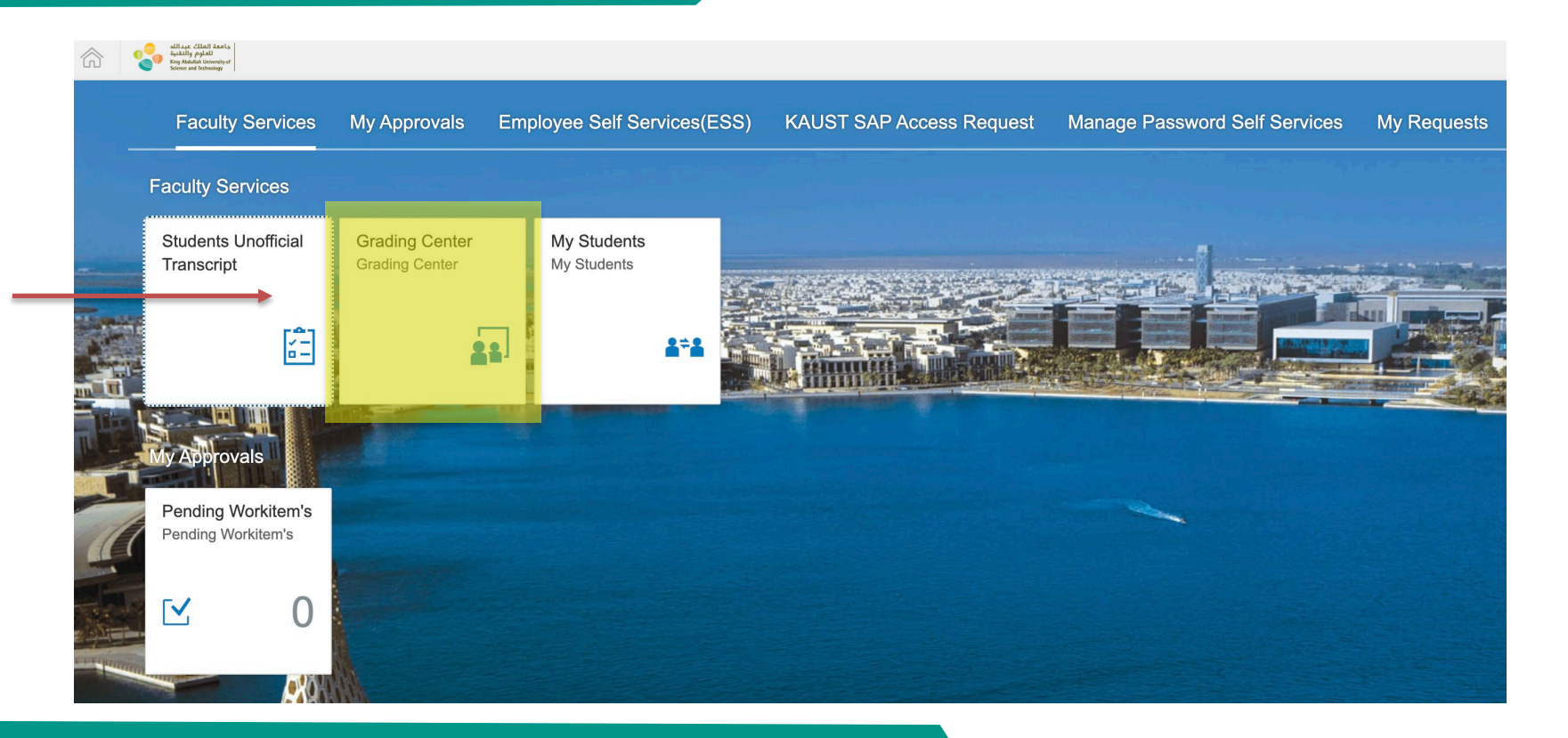

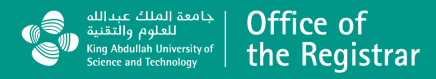

## Displaying your courses

#### Step 4:

Your courses will be listed here. There's also a search

function to search from a list of your courses.

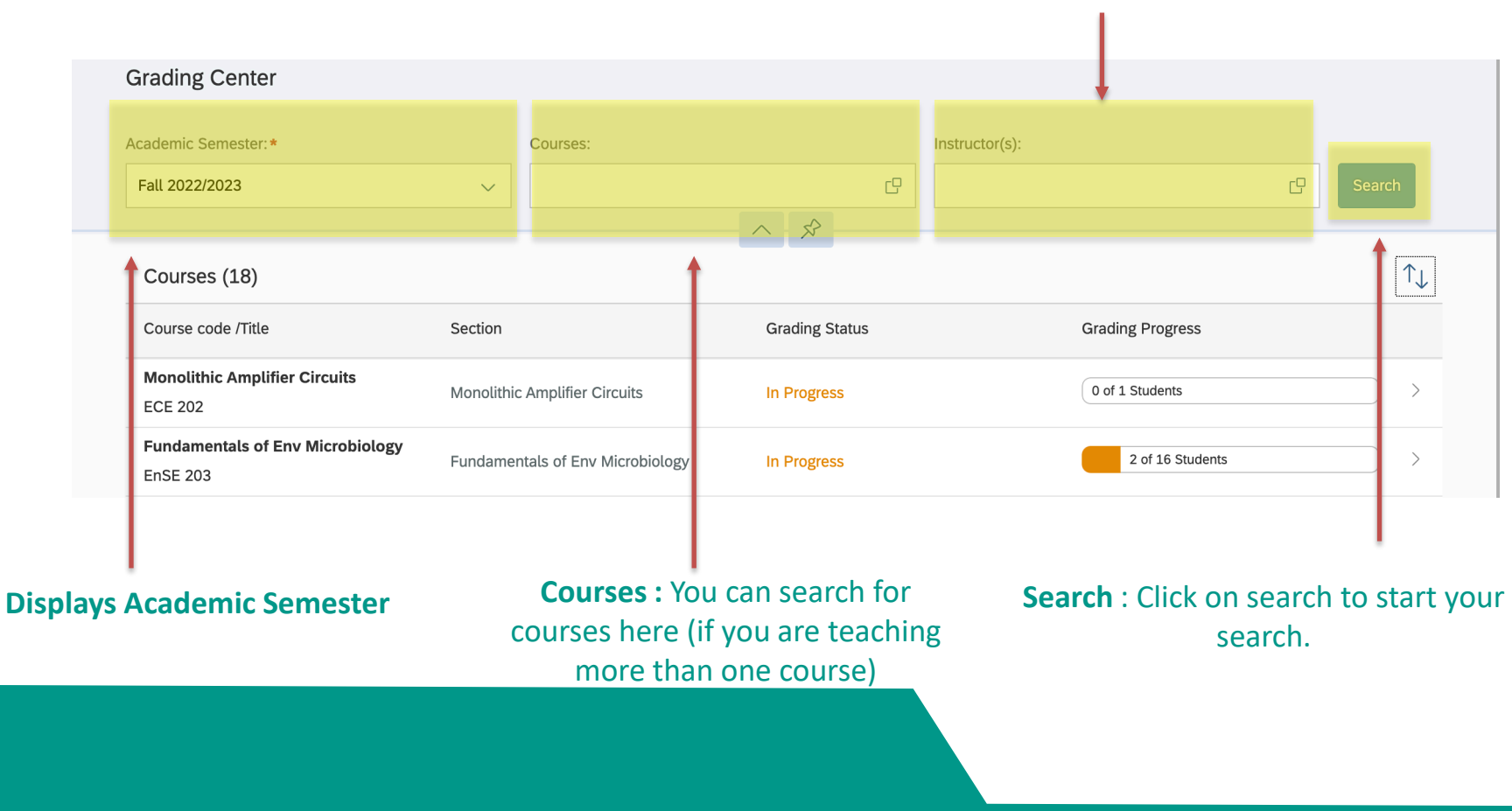

**Instructor(s)** : Displays instructor's name.

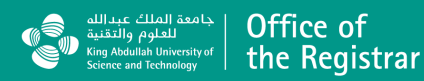

### Selecting a course to grade

#### Step 5:

Select the course you wish to grade by clicking on the

course name.

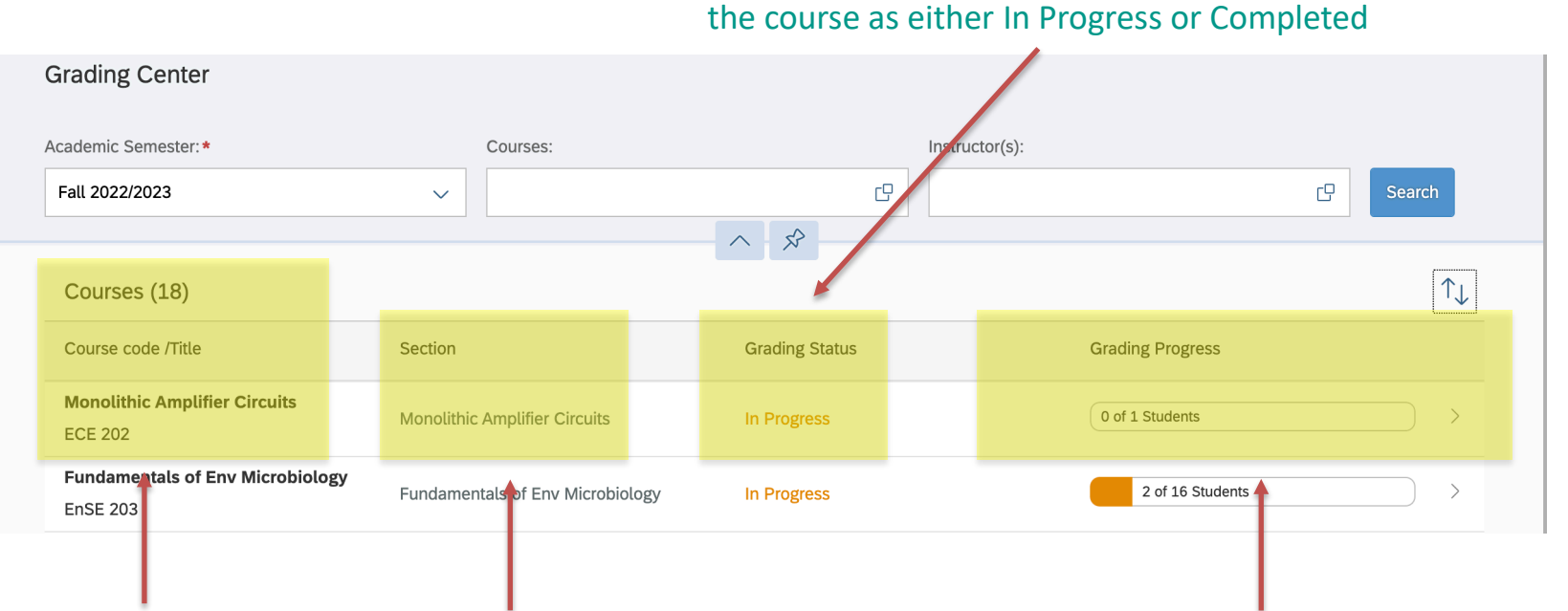

Grading Status : This reflects the grading status for

**Course code/ Title**: Click here to grade this course

Section: Displays section.

**Grading Progress**: Displays the number of students in the course and how many of them need to be graded. The orange tab will turn green to signify completion.

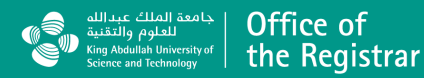

### **Grading Options**

There are two ways to grade a course – either directly in the

system or by using an Excel sheet

#### Method 1: Grading directly in Grading Center

This option is preferred as you will be recording grades directly in the system. This is also an option that may be preferred by instructors who have smaller classes.

#### Method 2: Grading on Excel

This option may be preferred by instructors of larger classes and who would like to enter grades for multiple students at once.

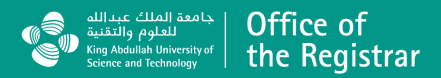

### Grading a course (Option 1)

Step 6: Grading directly in Grading Center

This option is preferred as you will be recording grades directly in the system.

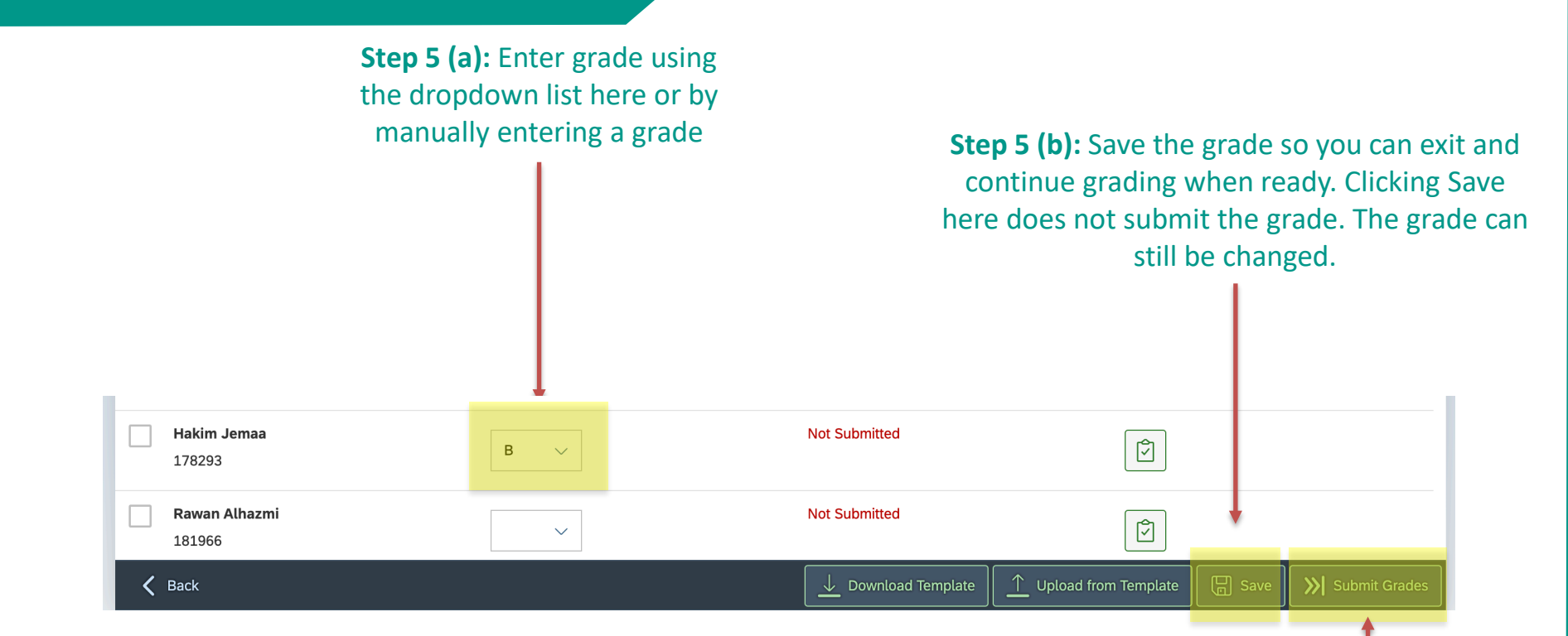

Step 5 (c): Once you are done grading, you may submit the grades. Grades cannot be changed once they are submitted.

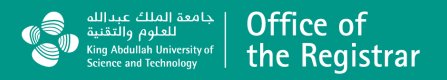

### Grading Course (Option 2)

#### Step 6: Grading on Excel

This option may be preferred by instructors of larger classes and who would like to enter grades for multiple students at once.

> Step 5 (a): Click here to download the Excel Sheet used for grading

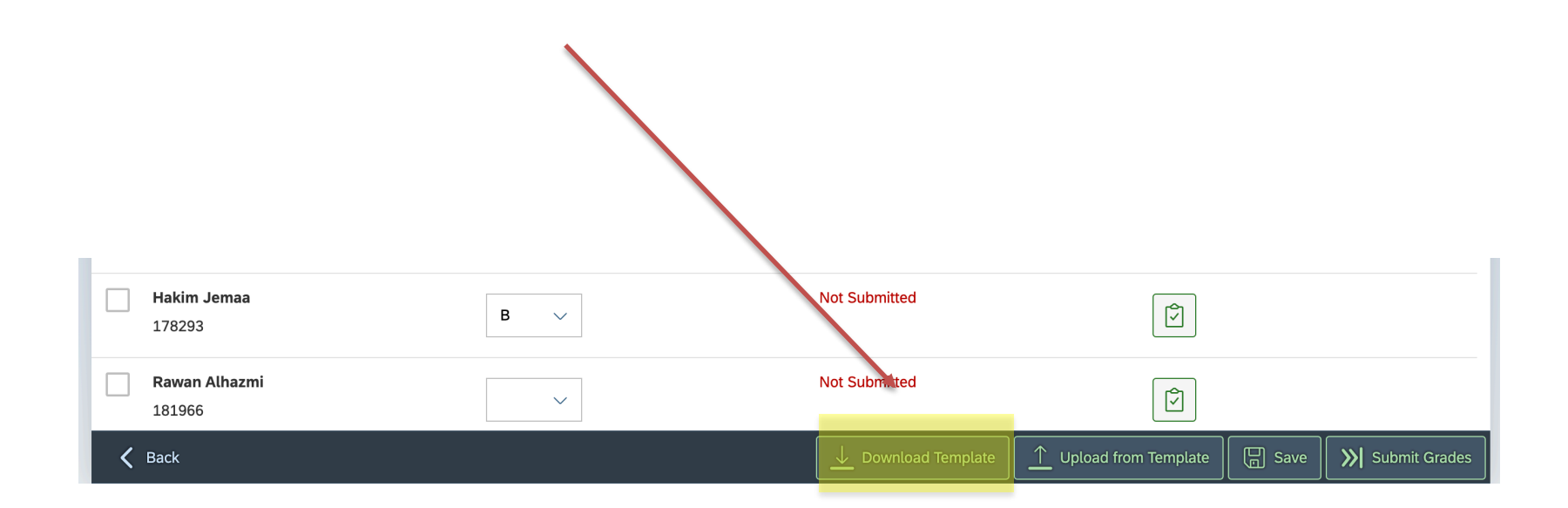

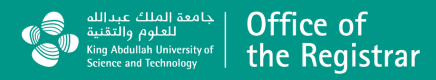

### Grading Course (Option 2)

#### Step 7: Enter grades on Excel

This option may be preferred by instructors of larger classes and who would like to enter grades for multiple students at once.

**Step 5 (b):** Open the downloaded template. You will find a list of students with their information and final grade.

You can assign grades by filling in the cells on the Excel Sheet. You can assign multiple students the same grade using Excel's utilities.

Once completed, you can save the sheet to upload it back to the Grading Center.

|    | А            | В            | С            | D              |
|----|--------------|--------------|--------------|----------------|
| 1  | Last Name 🔻  | First Name 💌 | Student ID 💌 | Final Grades 💌 |
| 2  | Bakytbekov   | Azamat       | 146335       | A              |
| 3  | Labban       | Abbrar       | 146627       | В              |
| 4  | Yang         | Xinyuan      | 172192       | D              |
| 5  | Albaqshi     | Mohammed     | 173991       |                |
| 6  | Jemaa        | Hakim        | 178293       |                |
| 7  | Alhazmi      | Rawan        | 181966       |                |
| 8  | Alshayle     | Sultan       | 181979       |                |
| 9  | Rawas        | Renad        | 182084       |                |
| 10 | Rawas        | Ranim        | 182085       |                |
| 11 | Alshareef    | Balqees      | 182166       |                |
| 12 | Al Romaih    | Sarah        | 182987       |                |
| 13 | Abualsaud    | Fatimah      | 183111       |                |
| 14 | Al-ZuBi      | Amr          | 184075       | A-             |
| 15 | Oki Exposito | Lisa         | 186339       |                |
| 16 |              |              |              |                |
| 17 |              |              |              |                |
| 18 |              |              |              |                |
| 10 |              |              |              |                |

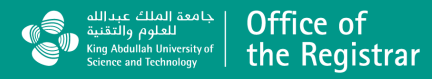

### Grading Course (Option 2)

#### Step 8: Uploading grades

This option may be preferred by instructors of larger classes and who would like to enter grades for multiple students at once.

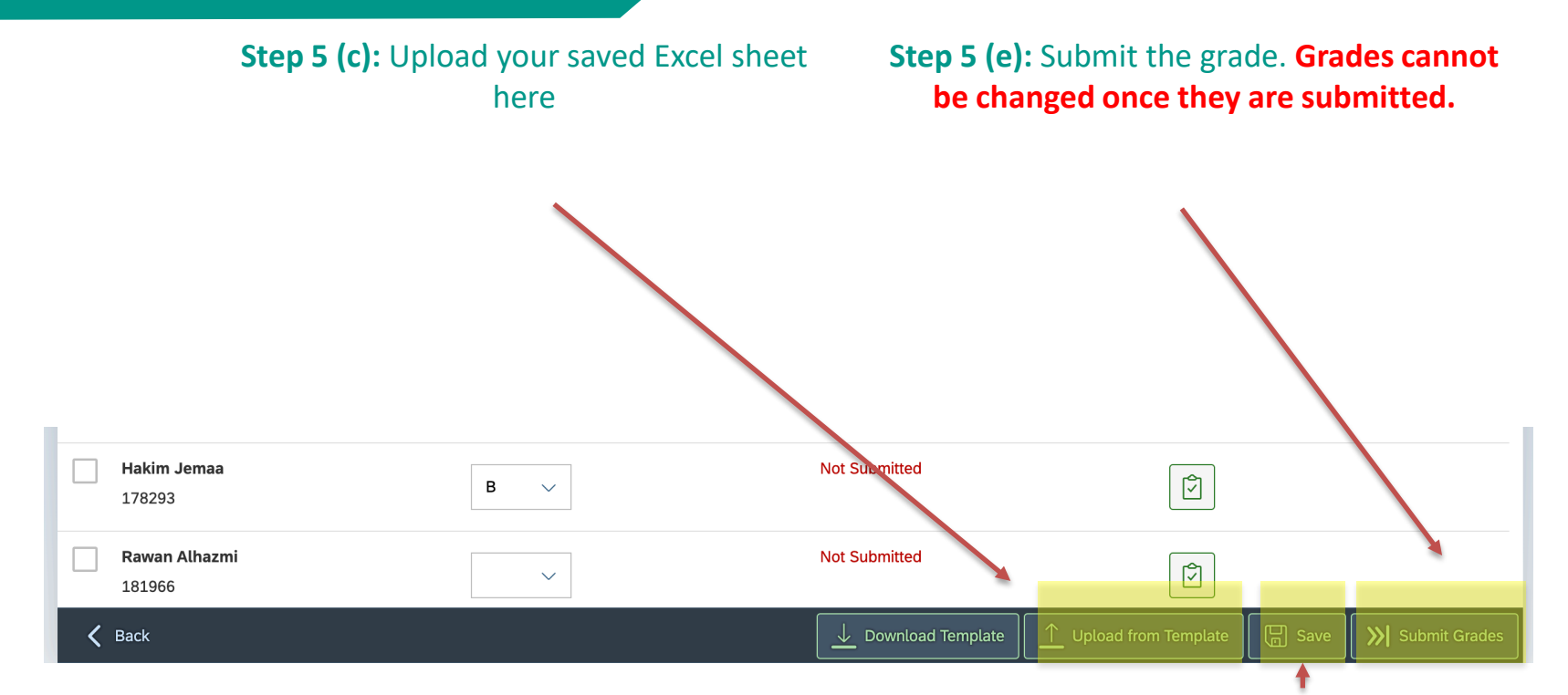

Step 5 (d): You can save the grade by clicking on save.
Saved grades can be changed, and won't be submitted.
You can come back to them later.

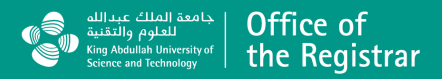

### **Features : Academic Semester and Filters**

| Grading Center  Academic Semester:*  Fall 2022/2023                                                                                                    | Academic Semester : Displays all<br>semester, click on the semester you v<br>to grade.                                                                                                    | want                    |
|----------------------------------------------------------------------------------------------------|----------------------------------------------------------------------------------------------------|-------------------------|
| Summer 2022/2023<br>Spring 2022/2023<br>Fall 2022/2023<br>Summer 2021/2022<br>Spring 2021/2022<br>Fall 2021/2022<br>Summer 2020/2021<br>Spring 2020/2021                                                                                                    | <b>Filter</b> : Filters data according to your needs. Click on the icon to begin.                                                                                                    | Instructor(s):          |
| Fall 2020/2021         Summer 2019/2020         Spring 2019/2020         Fall 2019/2020         Summer 2018/2019         Spring 2018/2019         Fall 2018/2019         Summer 2017/2018         Spring 2017/2018         Fall 2017/2018         Summer 2016/2017         Spring 2016/2017 | <ul> <li>Filter (Sort Order) : Data can<br/>be displayed either Ascending<br/>or Descending.</li> <li>Filter (Sort By) : Sort by either<br/>Status (Complete/ In Progress)<br/>or Course Code/ Name.</li> </ul> | Sort Reset   Sort Order |
|                                                                                                    |                                                                                                    | OK Cancel               |

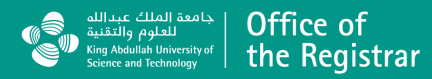

### Features: Grading page guide

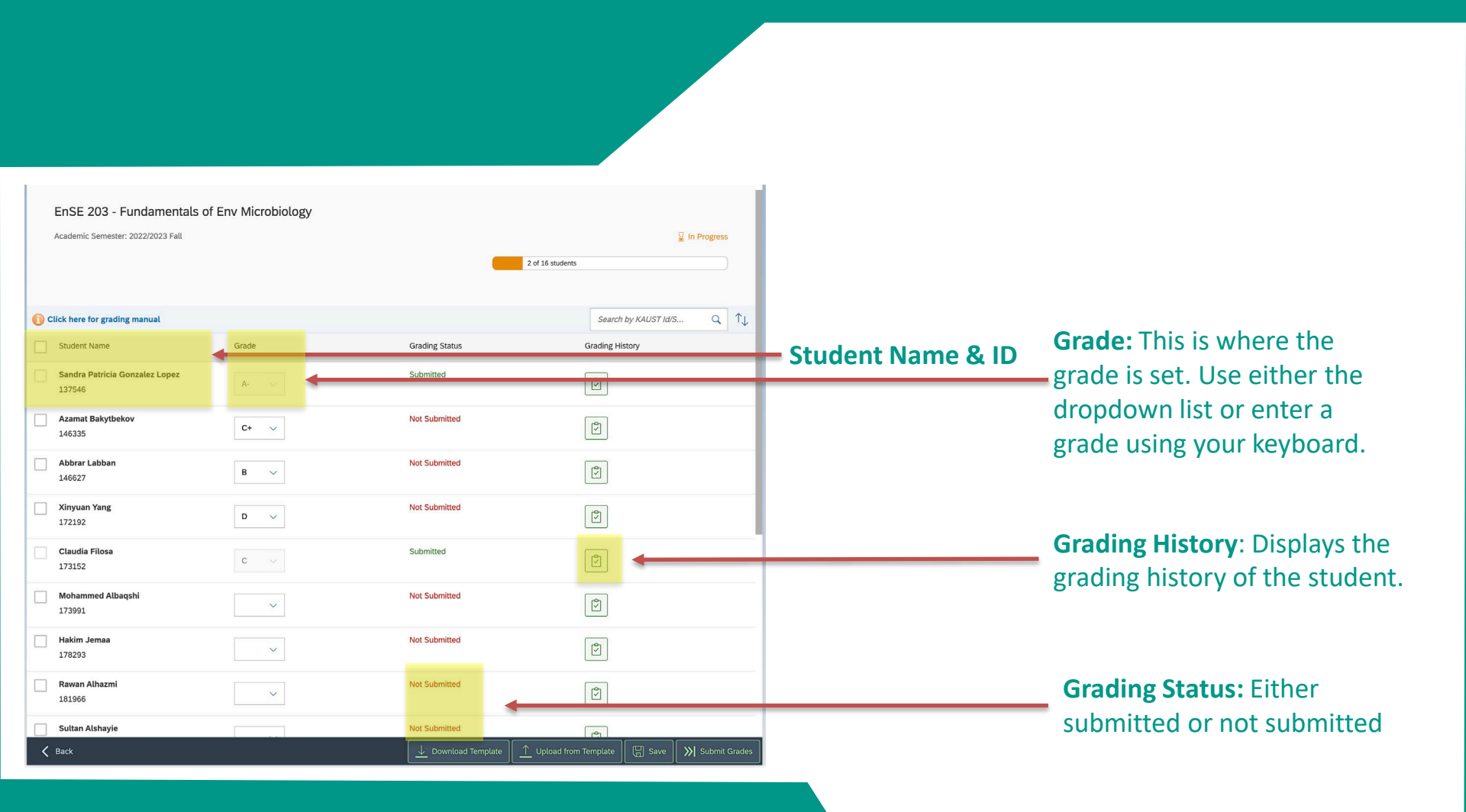

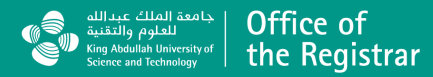

### Features: History display

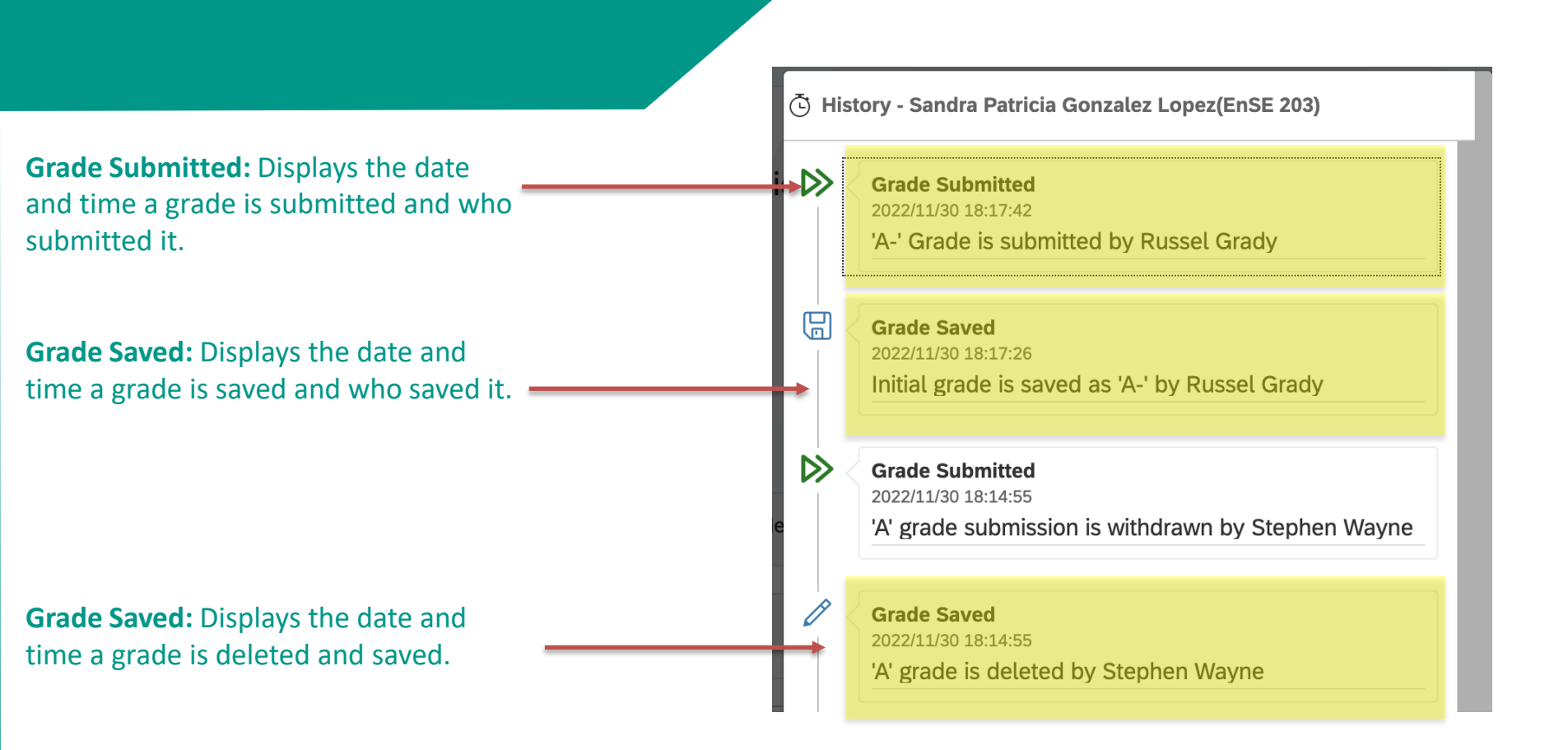

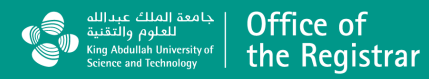

### **Error Notifications :**

Error Notification (1) : Sign there are no available cour instructor to grade.

| re are no available courses for the<br>ructor to grade. No course(s) found for the selected Academic Semester. Should you need any further information plea<br>Registrar's Office Helpdesk at registrarhelpdesk@kaust.edu.sa. |                                                                                                    |  |
|----------------------------------------------------------------------------------------------------|----------------------------------------------------------------------------------------------------|--|
| s V Information Frror Notification (2) : Sig                                                                                                    | ase contact                                                                                                    |  |
| Information     Frror Notification (2) : Sig                                                                                                    | ОК                                                                                                    |  |
| Grading period is closed for the selected semester. No changes is allowed however records can still be<br>displayed. Should you need any further information please contact Registrar's' Office Helpdesk at                   | <b>Error Notification (2) :</b> Signifies that the grading period is closed. Try choosing current semester or contact the Help |  |
| registrarhelpdesk@kaust.edu.sa.                                                                                                    |                                                                                                    |  |

Error Notification (3) : No authorization to access the page. Contact Help Desk.

**1** Information

You are not authorized to access this service

OK

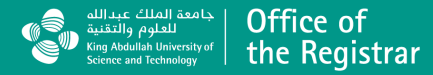

# Grading scale (for reference)

The KAUST grading system is a 4.0 scale utilizing letter grades and these are the only grades that will be assigned:

| Passing grades |   | Failing grades |  | Grades with no GPA |   |      |  |    |   |                       |
|----------------|---|----------------|--|--------------------|---|------|--|----|---|-----------------------|
| А              | = | 4.00           |  | C+                 | = | 2.33 |  | I  | = | Incomplete            |
| A-             | = | 3.67           |  | С                  | = | 2.00 |  | IP | = | In progress           |
| B+             | = | 3.33           |  | C-                 | = | 1.67 |  | W  | = | Withdrew              |
| В              | = | 3.00           |  | D+                 | = | 1.33 |  | S  | = | Satisfactory (pass)   |
| B-             | = | 2.67           |  | D                  | = | 1.00 |  |    |   |                       |
|                |   |                |  | D-                 | = | 0.67 |  | U  | = | Unsatisfactory (fail) |
|                |   |                |  | F                  | = | 0.00 |  | WF | = | Withdrew-failed       |

Individual courses require a minimum of a B- for course credit. Final grades are due 36 hours after the end of a course or final exam. Instructors are required to submit final grades through **Grading Center at the Portal**.

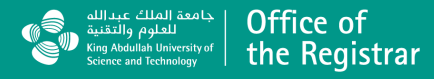

For any questions,

please contact the Registrar's Office

at <a href="mailto:RegistrarHelpDesk@KAUST.EDU.SA">RegistrarHelpDesk@KAUST.EDU.SA</a>

### https://registrar.kaust.edu.sa/

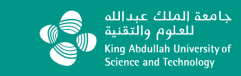

Office of the Registrar